## Проверка на поща в edu.mon.bg

Бърз начин да проверите електронната си поща в edu.mon.bg е като влезете през portal.office.com:

1. В браузъра въведете адрес <u>https://portal.office.com</u>

| 🕤 New Tab                       | × +                         | ∨ – □ X        |
|---------------------------------|-----------------------------|----------------|
| $\leftrightarrow \rightarrow G$ | S https://portal.office.com | ■ <b>8</b> ■ : |
|                                 |                             |                |
|                                 |                             |                |

2. Сайтът ще Ви пренасочи към входната страница на Microsoft online. В полето "Sign in" попълнете Вашия имейл адрес (той е името на акаунта Ви). Кликнете бутона "Next".

|                            | 1           |           |         |
|----------------------------|-------------|-----------|---------|
| Microsoft                  |             |           |         |
| @edu.mon.bg                |             |           |         |
| No account? Create one!    |             |           |         |
| Can't access your account? |             |           |         |
| Back Next                  |             |           |         |
|                            |             |           |         |
| Sign-in options            |             |           |         |
|                            |             |           |         |
|                            |             |           |         |
| Te                         | erms of use | Privacy & | cookies |

3. Въведете паролата си в полето "Enter password". Кликнете бутона "Sign in".

| Sign in to your account | × +                                                             | × |   | × |
|-------------------------|-----------------------------------------------------------------|---|---|---|
| ← → C 🔒 login.micros    | oftonline.com/common/oauth2/v2.0/authorize?client_id=4765445b-3 |   | 8 | : |
|                         |                                                                 |   |   |   |
|                         |                                                                 |   |   |   |
|                         |                                                                 |   |   |   |
|                         |                                                                 |   |   |   |
|                         | МИНИСТЕРСТВО<br>НА ОБРАЗОВАНИЕТО<br>И НАУКАТА                   |   |   |   |
|                         | ← ·@edu.mon.bg                                                  |   |   |   |
|                         | Enter password                                                  |   |   |   |
|                         | Password                                                        |   |   |   |
|                         | Forgotten my password                                           |   |   |   |
|                         |                                                                 |   |   |   |
|                         | Sign in                                                         |   |   |   |
|                         |                                                                 |   |   |   |

4. При успешно влизане ще отидете на microsoft365.com. От иконите вляво изберете "Outlook".

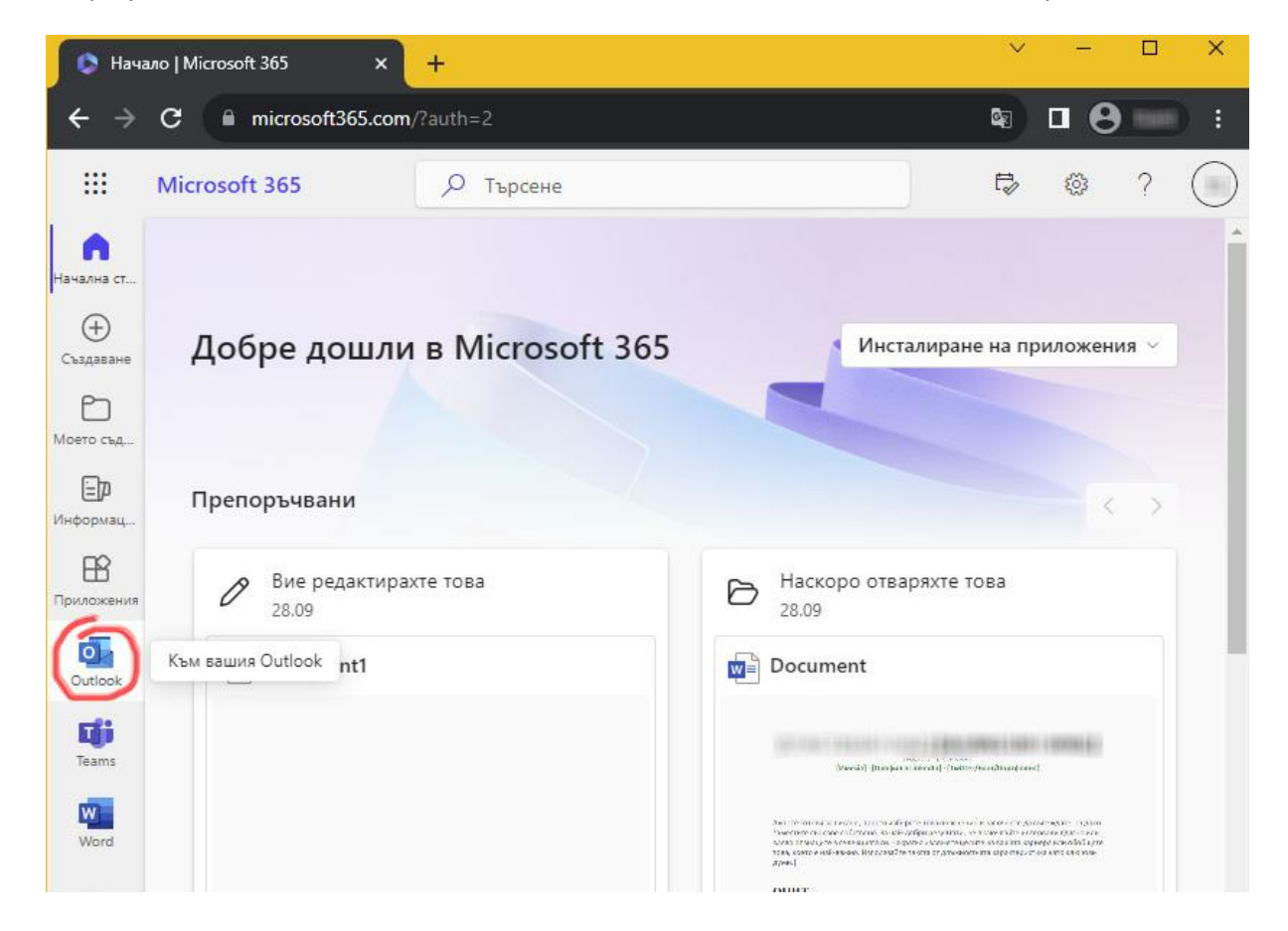

5. Ще видите входящата кутия "Inbox" на Вашата поща. Там трябва да намерите писмото, изпратено от <u>info@domino.bg</u>. В него, според конкретния случай, ще откриете линк за активиране на профил в ebook.domino.bg, линк за валидиране на акаунт или линк за смяна на парола.

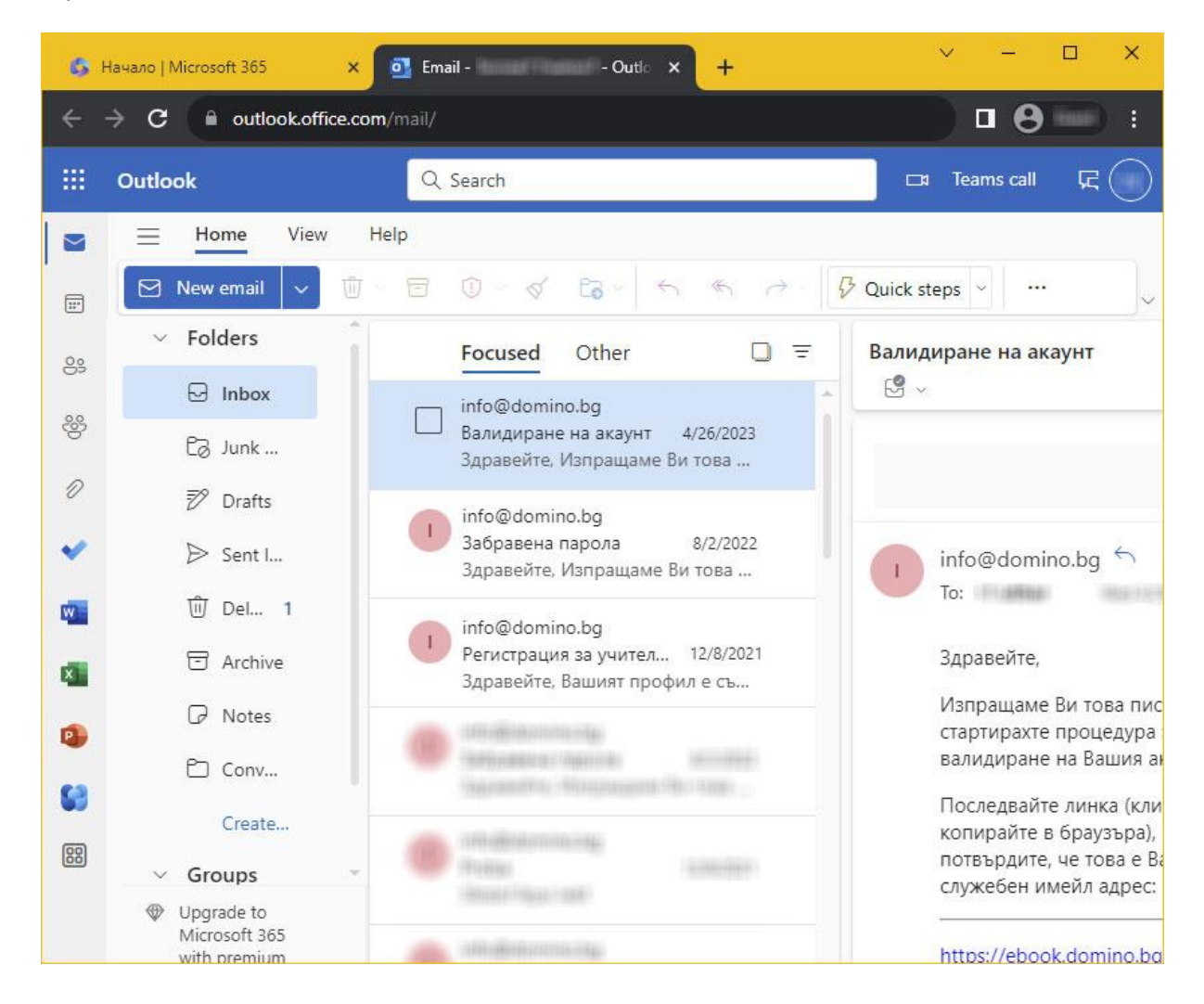

Регистрацията в ebook.domino.bg по никакъв начин не е свързана и не променя нищо в служебния ви профил в edu.mon.bg.

По всяко време можете да промените имейл адреса, който използвате в ebook.domino.bg. След като се логнете, намерете и кликнете "Имейл адрес" на страницата "Моите е-учебници". Използвайте формата, която се отваря, за промяна на адреса или за отказ от получаване на актуална информация от издателство "Домино".